### Autodesk App Store – инструкции по публикации веб-приложений

Пожалуйста, прочитайте эту информацию до и во время отправки вашего первого приложения в магазин приложений Autodesk (Autodesk App Store). Эти инструкции объясняют основной рабочий процесс и предоставляют дополнительную информацию для того, чтобы упросить публикацию вашего приложения.

### Публикация приложения

- Удостоверьтесь, что вы протестировали ваш веб-сервис / веб-приложение в нескольких стандартных браузерах. Приложение должно работать в Microsoft Edge, Microsoft Internet Explorer, Google Chrome, Apple Safari и Mozilla Firefox.
- Чтобы начать процесс публикации, перейдите по ссылке на главной странице Autodesk App Store:

### Разработчики Autodesk App Store

Зарегистрируйтесь сейчас и начните публиковать свои продукты для миллионов пользователей Autodesk

 Вас попросят войти в ваш аккаунт Autodesk, если вы еще не авторизовались. Как только вы вошли в аккаунт, вы попадете в раздел сайта «Панель управления разработчика», там вы можете редактировать любое из полей, нажав на значок редактирования. Информация в разделе «Параметры разработчика» будет применяться ко всем вашим приложениям. Если вы редактируете введенные данные у одного приложения, информация автоматически поменяется у всех других приложений.

| Панель управления разработчика                                                           |                                                           | Новое приложение                                                                                 |
|------------------------------------------------------------------------------------------|-----------------------------------------------------------|--------------------------------------------------------------------------------------------------|
|                                                                                          | Начало работы. Ознакомьтесь со сведениями об отправке при | пожения для <u>настольных ПК</u> и <u>веб-версии</u> , а также другие полезные д <u>окументы</u> |
| Параметры разработчика                                                                   | Приложения                                                | Моя страница                                                                                     |
| Информация о разработчике 🗵                                                              |                                                           |                                                                                                  |
| Имя* Yulia Фам                                                                           | илия* Eremeeva                                            |                                                                                                  |
| Адрес электронной<br>почты" yulia.eremeeva@autodesk.com                                  |                                                           |                                                                                                  |
| URL-адрес компании                                                                       |                                                           |                                                                                                  |
| Контактные данные<br>службы поддержки* yulia.eremeeva@autodesk.com                       |                                                           |                                                                                                  |
| _                                                                                        |                                                           |                                                                                                  |
| Платежная платформа 📝                                                                    |                                                           |                                                                                                  |
| Перед публикацией платных приложений необходимо указать сведения BlueS                   | пар или PayPal.                                           |                                                                                                  |
| BlueSnap Узнайте, как настроить параметры BlueSnap.                                      |                                                           |                                                                                                  |
| Идентификатор учетной записи                                                             |                                                           |                                                                                                  |
| Моя учетная запись BlueSnap создана не на странице регистрации для пар                   | тнеров Autodesk. Справка                                  |                                                                                                  |
| Учетная запись PayPal Адрес алектронной почты учетной залиси Ра<br>Учетная запись PayPal | уРаї для выполнения торговых операций.                    |                                                                                                  |

 В разделе «Информация о разработчике», вы указываете адрес электронной почты, который будет использоваться для отправки вам автоматических уведомлений, когда ваша ссылка на веб-сервис будет доступна в магазине. По этому электронному адресу мы свяжемся с вами для получения дополнительной информации, которая нам понадобится при рассмотрении вашего приложения. Также предоставьте контакт, который конечные пользователи могут использовать для получения технической поддержки. После ввода информации нажмите «Сохранить».

| Информация о разр  | аботчике                                |                             |                                         |                                                      |
|--------------------|-----------------------------------------|-----------------------------|-----------------------------------------|------------------------------------------------------|
| Имя*               | Yulia                                   | Фамилия*                    | Eremeeva                                |                                                      |
| Адрес электронной  |                                         |                             |                                         |                                                      |
| почты*             | yulia.eremeeva@autodesk.com             | Эта информация будет ис     | пользована компанией Autodesk для связи | с вами и не будет отображаться на странице продукта. |
|                    | Эта информация будет отображаться на ст | ранице профиля разработчика | как краткое описание вашей компании.    |                                                      |
| URL-адрес компании |                                         |                             |                                         |                                                      |
| Контактные данные  |                                         |                             |                                         |                                                      |
| службы поддержки*  | yulia.eremeeva@autodesk.com             |                             |                                         |                                                      |
|                    |                                         |                             |                                         |                                                      |
| Сохранить          | Отмена                                  |                             |                                         |                                                      |
|                    |                                         |                             |                                         |                                                      |

 Если ваше приложение платное, вы можете выбрать BueSnap (международная платежная система, используемая некоторыми продуктами Autodesk) или PayPal в качестве платежной платформы. Вам нужно будет добавить ID аккаунта BlueSnap или электронный адрес PayPal. Если у вас возникнут вопросы о том, какую платформу выбрать, пожалуйста, свяжитесь с <u>appsinfo@autodesk.com</u>.

| Платежная платформа                                                                                   |  |  |  |  |
|----------------------------------------------------------------------------------------------------|--|--|--|--|
| Перед публикацией платных приложений необходимо указать сведения BlueSnap или PayPal.                 |  |  |  |  |
| BlueSnap Узнайте, как настроить параметры BlueSnap.                                                   |  |  |  |  |
| Идентификатор учетной записи                                                                          |  |  |  |  |
| 🦳 Моя учетная запись BlueSnap создана не на странице регистрации для партнеров Autodesk. Справка      |  |  |  |  |
|                                                                                                    |  |  |  |  |
| Учетная запись PayPal Адрес электронной почты учетной записи PayPal для выполнения торговых операций. |  |  |  |  |
|                                                                                                    |  |  |  |  |

| Учетная запись PayPal |        |  |
|-----------------------|--------|--|
|                       |        |  |
| Сохранить             | Отмена |  |

## \land AUTODESK. APP STORE

- Чтобы настроить учетную запись BlueSnap, выполните действия, описанные в руководстве BlueSnap.
- Для PayPal у вас должен быть либо бизнес-аккаунт PayPal, либо учетная запись Premier. Обратитесь к дополнительной документации по настройкам учетной записи PayPal, необходимой для Autodesk App Store. Примечание: если вы решите использовать PayPal, убедитесь, что вы используете свой основной адрес электронной почты PayPal в качестве «учетной записи PayPal» в Autodesk App Store.
- Сохраните настройки BlueSnap или PayPal.
- Если вы внедрили прослушиватель уведомлений IPN в ответ на мгновенные уведомления об оплате Autodesk App Store, вы можете предоставить действительный URL-адрес прослушивателя обновлений IPN (см. <u>Пример ADN IPN</u>).

**Мгновенное уведомление об оплате (Instant Payment Notification, IPN)** – это служба сообщений, автоматически уведомляющая о событиях, связанных с вашими транзакциями в системе PayPal.

Эти уведомления можно использовать для автоматизации внутренних и административных операций, таких как выполнение заказов и предоставление статуса заказа покупателям.

Кроме того, если вы хотите получать уведомления IPN для бесплатных приложений и демоверсий, вы можете выбрать соответствующую опцию (т.е. бесплатные приложения или демоверсии). Сохраните настройки Мгновенных уведомлений об оплате.

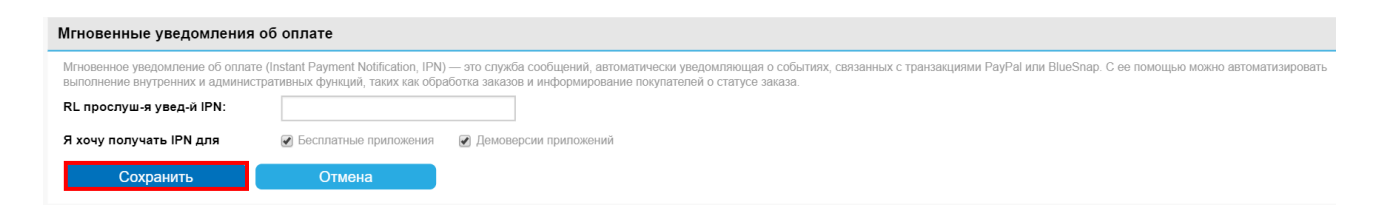

 В разделе «Уведомления о загрузке» вы можете указать, как часто вы хотите получать уведомления о загрузке приложения. Сохраните настройки.

| Уведомление о загрузке                                                                                                    |
|----------------------------------------------------------------------------------------------------|
| Выберите частоту, с которой требуется получать уведомленияя о ваших приложениях, опубликованных на странице Exchange, по электронной почте. Эти параметры применяются к уведомлениям обо всех приложениях из каталога<br>"Опубликованные", но не применяются к уведомлениям от Autodesk. |
| 🐵 Отправлять по электронной почте общий обзор раз в день                                                                                                    |
| ◎ Не отправлять уведомления по электронной почте                                                                                                    |
| Сохранить Отмена                                                                                                    |

### Моя страница

Раздел «Моя страница» в панели управления разработчика позволяет автору настраивать свою собственную страницу, которая будет отображаться конечным пользователям Autodesk App Store. Это ваша возможность продвинуть вашу компанию, ваш опыт и консультационные услуги.

Рассматривайте это как короткую брошюру. Добавьте логотип своей компании и разместите свои приложения в любом формате, который вам нравится. Чтобы добавить логотип компании, нажмите на логотип компании, и вы увидите опцию редактирования. После нажатия на неё появится всплывающее окно «Изменить логотип компании».

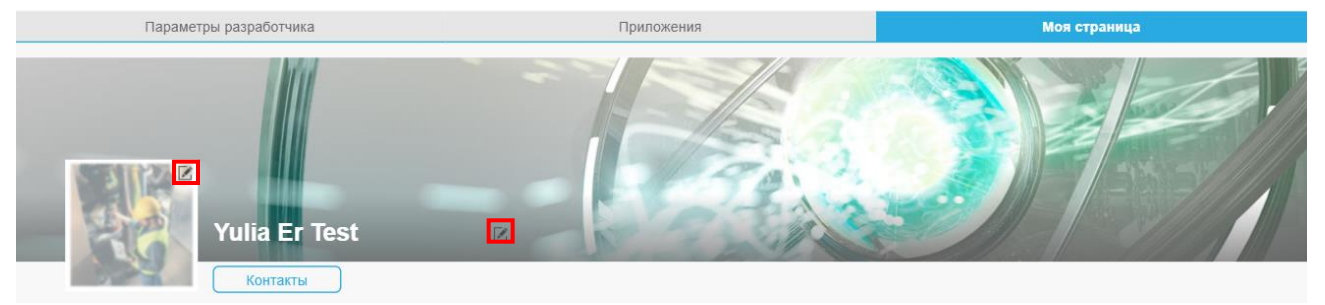

 Нажмите «Выгрузить изображение», и вы сможете просмотреть и выбрать логотип, затем нажмите открыть. Как только изображение загружено, вам будет доступен предварительный просмотр изображения. Если вас устраивает логотип, нажмите «ОК» или, если вы хотите повторно загрузить изображение, нажмите «Выгрузить изображение» и снова загрузите изображение.

| Изменить логотип компании | 8     |
|---------------------------|-------|
|                           |       |
| Выгрузить изображение     | ОК    |
|                           | тмена |

• Чтобы добавить название компании и информацию о ней, нажмите на опцию редактирования компании и добавьте описание, затем сохраните введенные данные.

| Параметры разработчика | Приложения                                                                                                    | Моя страница                                  |
|------------------------|----------------------------------------------------------------------------------------------------|-----------------------------------------------|
|                        | Нажмите кнопку "Изм                                                                                                    | енить", чтобы настроить баннер на странице. 🕑 |
| Yulia Er Test          | The part of the second second s |                                               |
|                        |                                                                                                    |                                               |
| a ž                    |                                                                                                    |                                               |
| Test                   |                                                                                                    |                                               |
|                        |                                                                                                    |                                               |
|                        |                                                                                                    |                                               |
|                        |                                                                                                    |                                               |
|                        |                                                                                                    | Сохранить Отмена                              |

### Новое приложение

После заполнения раздела «Моя страница» нажмите на «Новое приложение», чтобы продолжить. Далее вы увидите информацию о публикации и соглашение с автором приложения. Внимательно прочитайте его. Нажмите кнопку «Продолжить», чтобы перейти к процессу публикации.

| уоликация разработок в онлаин-магазине приложении Autodesk App Store                                                                                                    |   |
|----------------------------------------------------------------------------------------------------|---|
| Онлайн-магазин приложений Autodesk App Store обеспечивает взаимодействие между разработчиками и пользователями программных платформ Autodesk. Множество программистов и компаний имеют<br>интересные идеи, создают полезные разработии, цель онлайн-магазина приложений сделать их доступными для миллионов пользователей Autodesk.                                                                                                    | • |
| Вы может вносить самые разнообразные материалы в ассортимент магазина:                                                                                                    |   |
| <ul> <li>Независимые приложения и надстройки (плагины) для программных платформ Autodesk;</li> </ul>                                                                                                    |   |
| • Библиотеки компонентов;                                                                                                    |   |
| <ul> <li>Учебные пособия, злектронные книги и руководства;</li> <li>и тл</li> </ul>                                                                                                    |   |
| - D 199                                                                                                    |   |
| Если вы считаете, что ваша разработка будет полезна пользователям, смело выкладывайте ее в Autodesk App Store.                                                                                                    |   |
| Рекомендации и инструкции по публикации разработок в Autodesk App Store вы найдете на спедующих ресурсах, внимательно изучите их:                                                                                                    |   |
| 1. (RUS) Рекомендации к разработкам для Autodesk App Store                                                                                                    |   |
| 2. (RUS) Инструкции по публикации разработок в Autodesk App Store                                                                                                    |   |
| 3. (ENG) Рекомендации и инструкции по публикации разработок в Autodesk App Store                                                                                                    |   |
| Помните, что с помощью магазина приложений вы можете не только продавать свои разработки, но и предлагать их бесплатные/демо-версии, что, безусловно полезно в целях рекламы и продвижения.                                                                                                    |   |
| Разместить разработку в Autodesk App Store очень просто:                                                                                                    |   |
| <ul> <li>Если у вас нет единой учетной записи Autodesk, создайте ее, нажав кнопку "Вход в систему" в верхнем правом углу окна Autodesk App Store;</li> <li>Пройдите в "Панель управления разработчика"</li> </ul>                                                                                                    |   |
| <ul> <li>Прочитайте и примите условия издательского договора для онлайн магазина приложений Autodesk App Store.</li> <li>Примечание: возможно, вам понадобится создать учетную запись PayPal/Bluesnap, если вы планируете продавать разработки через Autodesk App Store. Этого не требуется в случае<br/>размещения бесплатных и демо-версий разработок.</li> </ul>                                                                                                    | - |
| Connauuenwe natonaGortywka Autodesk Autodesk Ann Store                                                                                                    |   |
| surveyer propagation and a suggest of a suggest of the suggest of the suggest of |   |
| Назад                                                                                                    |   |
|                                                                                                    |   |

- Выберите тип вашего приложения (Приложение для браузера).
- Приложения для браузера: пользователь может использовать ваше приложение в браузере без загрузки на локальный жесткий диск
- Выберите язык вашего приложение и нажмите «Продолжить»

| Э ОС и языки пор        | цдерживает приложе | НИС?                  | 308           |             |                        |                     |
|-------------------------|--------------------|-----------------------|---------------|-------------|------------------------|---------------------|
| приложение,             |                    | приложение для ораузе | sha           |             |                        |                     |
| иберите язык<br>Чешский | Немецкий           | Русский               | Испанский     | Французский | Венгерский             | Итальянский         |
| Японский                | Корейский          | Польский              | Португальский | Русский     | Китайский (упрошенный) | Китайский (традиц.) |

- Вы можете использовать кнопку «Сохранить как черновик», чтобы сохранить приложение и продолжить публикацию позже.
- Вы можете получить доступ к своему приложению в любое время с экрана «Панель управления разработчика» - см. ниже «Редактирование существующего приложения».

### Публикация приложения

| Тубликация приложения - Русский                                                               | Шаг 1 из 2 |
|-----------------------------------------------------------------------------------------------|------------|
| Введите следующую информацию на указанном языке: Русский.                                     |            |
| Имя приложения*                                                                               |            |
| Имя, которое будет отображаться на странице продукта (50 символов).                           |            |
|                                                                                               |            |
| Краткое описание приложения                                                                   |            |
| Описание, которое будет отображаться под заголовком (200 символов).                           |            |
|                                                                                               |            |
|                                                                                               |            |
| Описание приложения                                                                           |            |
| Описание, которое будет отображаться для этого элемента на странице продукта (4000 символов). |            |
| B <i>I</i>   x, x'   ⊟ ⊟   ") ("   ∞ ∞ ∞   Ω 2 🖄                                              |            |
|                                                                                               |            |
|                                                                                               |            |
|                                                                                               |            |
|                                                                                               |            |
|                                                                                               |            |

- Введите информацию о вашем приложении в текстовые поля
- Поле «Описание приложения» допускает длинный текст (т.е. 4000 символов). Здесь вы должны подробно описать ваше приложение. Пользователям нужен этот раздел, чтобы узнать, стоит ли покупать / скачивать ваше приложение. Если ваше приложение является пробной версией, вы должны указать здесь информацию о типе пробной версии или её ограничениях.
- Кроме того, в текстовом поле «Описание приложения» вы можете использовать форматирование, добавлять ссылки на видео или веб-сайт вашей компании. Для гиперссылок введите URL-адрес, выделите его, а с помощью параметра 'Insert/Edit link' (вставить/изменить ссылку) создайте гиперссылку на URL-адрес. Если у вас есть пробная и платная версия приложения в магазине, вы можете связать две страницы.

### Описание приложения

Описание, которое будет отображаться для этого элемента на странице продукта (4000 символов).

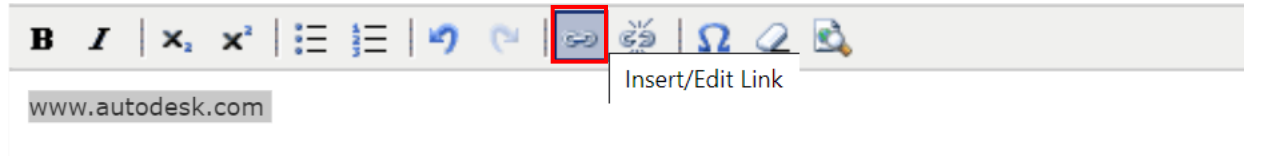

• Введите URL-адрес вашего приложения.

## URL-адрес веб-службы\*

URL-адрес для веб-службы

• **Значок приложения:** Это значок, отображаемый в магазине Autodesk App Store и презентующий ваше приложение. Качественный и профессионально выглядящий значок очень важен и должен рассматриваться как ключевой инструмент маркетинга. Иконка вашего приложения – это первое впечатление, которое сформируется у пользователя. Иконки должны быть наглядными и отражать концепцию вашего приложения. Нет необходимости указывать название вашей компании или название приложения на значке, так как оба отображаются рядом со значком.

Слишком маленькие и неразборчивые иконки рассматриваться не будут.

- Рекомендуемый размер значка 120х120 пикселей.
- Если вы ищете бесплатный инструмент для редактирования иконок, вы можете рассмотреть GIMP, Paint.NET или что-то подобное.
   Обратитесь к Требованию к иконкам для более подробной информации.
- Добавьте до 10 скриншотов приложения. Добавление скриншотов это хороший способ продемонстрировать ваше приложение. После того, как вы загрузили каждое изображение, появится текстовое поле. Вам необходимо ввести текст, который будет сопровождать скриншот. Изображения снимков экрана будут масштабироваться в соответствии с тем форматом, который поддерживает Autodesk App Store. Рекомендуемый максимальный размер изображения: ширина 2000 пикселей х высота 2000 пикселей, DPI: 96 или 72 пикселя на дюйм (PPI), максимальный размер файла – 20 МБ.
- Рекомендуется также добавить демонстрационные видеоролики своего приложения, размещенные в <u>Autodesk Screencast</u> или на YouTube.

| Значок приложения*                                                                                                    |                                                                        |
|----------------------------------------------------------------------------------------------------|------------------------------------------------------------------------|
| Максимальный размер файла: 2 МБ<br>Допускаются расширения: PNG, GIF, JPG, JPEG<br>Изображения больше 120 х 120 пикселей будут масштабированы. |                                                                        |
| Файл не выбран                                                                                                    |                                                                        |
| Снимок экрана приложения                                                                                                    |                                                                        |
| Browse files                                                                                                    | Вставьте ссылку на видеоролик из службы Autodesk Screence<br>Add Video |

Максимальный размер выгрузки: 2 МБ. Поддерживаемые файлы: PNG, GIF, JPG, JPEG.

- Очень важно предоставить достаточно информации о вашем приложении, чтобы у конечного пользователя не было проблем с его использованием.
- Поле «Сведения о поддержке» должно содержать подробности о том, как пользователь может с вами связаться (например, по почте или через сайт).

Нажмите «Продолжить».

### Публикация приложения

| Общие инструкции по использованию*<br>Рабочий процесс продукта и его совпадение с рабочим процессом пользователя.                                                                            |
|----------------------------------------------------------------------------------------------------|
| $\mathbf{B}  \mathbf{I}    \mathbf{x}_i  \mathbf{x}^* \mid \Xi \mid \exists \mid                             $                                                                               |
|                                                                                                    |
|                                                                                                    |
|                                                                                                    |
| Сведения о поддержке*<br>Как, где и в какое время пользователи могут связаться со службой поддержки продукта. Не более 1000 символов. Допускается минимальное HTML-форматирование.           |
| B <i>I</i>   ×, ×'   Ξ  Ξ   ") (*   ∞ ∞   Ω (2 🖻,                                                                                                    |
|                                                                                                    |
|                                                                                                    |
|                                                                                                    |
|                                                                                                    |
| Дополнительная информация<br>Другая информация, включая ссылки на вспомогательные файлы. Можно также поместить дополнительные спецификации (2000 символов). Минимальное HTML-форматирование. |
| B <i>I</i>   × <sub>1</sub> × <sup>1</sup>   Ξ  Ξ   *) (*   ∞ ∞   Ω (2 ℝ)                                                                                                    |
|                                                                                                    |
|                                                                                                    |
|                                                                                                    |
|                                                                                                    |
| Известные проблемы<br>Описание, которое будет отображаться для этой позиции на странице продукта (1000 символов). Минимальное HTML-форматирование.                                           |
| B I   x, x'   ⊟ ⊟   *) (*   ∞ ∞ ∅   Ω 2 🖻                                                                                                    |
|                                                                                                    |
|                                                                                                    |
|                                                                                                    |
|                                                                                                    |
| URL подробных сведений                                                                                                    |
|                                                                                                    |

• Вам нужно выбрать подходящий тип входа в систему, т.е. как пользователь сможет авторизоваться на странице вашего веб-сервиса.

#### Тип входа в систему\*

Вход для пользователей, которым требуется доступ к веб-службам

Вход не требуется

Вход через учетную запись Autodesk

Вход через учетную запись веб-служб

Если вы указываете цену, то значения должны быть только числовые (не используйте \$, £, ¥, € и т.п.). Все цены указываются в долларах США.

- Примечание: Вы не сможете изменить тип оплаты, если вы выбираете приложение по подписке.
- В случае, если вы выбираете приложение по подписке, пользователь должен заплатить стоимость подписки, чтобы получить доступ к веб-сервису в течение определенного периода времени. После истечения срока подписки с пользователей будет взиматься плата ежемесячно / ежегодно, если они не предпримут действия для её отмены.

| <b>Цена *</b><br>Цена продукта, ко                                      | горая будут отображаться на е                                                     | его странице.                                        |                                                  |                                                     |                                                                                                    |
|-------------------------------------------------------------------------|-----------------------------------------------------------------------------------|------------------------------------------------------|--------------------------------------------------|-----------------------------------------------------|----------------------------------------------------------------------------------------------------|
| Бесплат                                                                 | ное Демов                                                                         | ерсия                                                | Платные                                          | Подписка                                            |                                                                                                    |
| Price (USD)                                                             |                                                                                   |                                                      |                                                  |                                                     | ]                                                                                                    |
| Примечание: исг<br>будет невозможн<br>Обратите внима<br>или учетные дан | ользуйте точку (.) в качеств<br>ю.<br>чие: без учетной записи Рау<br>ные BlueSnap | е десятичного разделител<br>/Pal/BlueSnap невозможно | пя, например: 1.99. По<br>о задать цену при публ | сле выбора параметра "Е><br>икации приложения. Обяз | кемесячная возобновляемая подписка (USD)" изменить тип оплаты<br>ательно используйте основной адрес электронной почты PayPal |
| Платежная плат                                                          | форма                                                                             |                                                      |                                                  |                                                     |                                                                                                    |
| С случае публик                                                         | ации платного приложения і                                                        | выберите платежную плат                              | гформу.                                          |                                                     |                                                                                                    |
| PayPa                                                                   | I (рекомендуется)                                                                 | Blues                                                | Snap                                             |                                                     |                                                                                                    |
| Поддерживается 1                                                        | 80 стран, 110 способов оплати                                                     | ы, 60 валют и 29 языков. На                          | стройка BlueSnap как сп                          | особа оплаты                                        |                                                                                                    |

### Совместимость с программными продуктами:

- Нажмите «Выбрать все», чтобы расширить список семейства продуктов.
- Выберите все продукты Autodesk, пользователи которых смогут использовать ваш веб-сервис.
- Если продукта нет в списке, это означает, что в данный момент он не поддерживается магазином.

Пожалуйста, свяжитесь с нами для получения информации о незарегистрированных продуктах, которые вас интересуют.

**Маркировка вашего веб-сервиса как совместимого с продуктом означает, что:** Вы протестировали свой веб-сервис таким образом, чтобы пользователи этого продукта Autodesk могут его использовать.

Вы можете поддерживать клиентов, использующих ваш веб-сервис с этим продуктом. AutoCAD включает только оригинальную версию AutoCAD.

- Список категорий будет отображаться для каждого продукта, выбранного вами как совместимого.
- Выберите до 4 категорий, которые относятся к вашему веб-сервису (для каждого совместимого продукта) и добавьте пользовательскую категорию, если необходимо.
- Не путайте пользователей, выбирая категории, которые не имеют отношения к вашему вебсервису.

Нажмите «Продолжить».

#### Следующая информация относится только к версиям, совместимым с Windows.

Совместимость с программными продуктами Autodesk\*

Разверните семейства продуктов для просмотра отдельных программ Autodesk. Выберите все продукты и их версии, совместимые с вашим приложением.

| M&E | (Выбрать все) | ) |
|-----|---------------|---|

| Revit (Отменить выбор всех)  |
|------------------------------|
| teette (etteetteeteep beelt) |

| Autodesk Advance Steel      | 2020 | 2019 |  | 2018 |  | 2017 |
|-----------------------------|------|------|--|------|--|------|
| Autodesk Revit              | 2020 | 2019 |  | 2018 |  | 2017 |
| Alias (Выбрать все)         |      |      |  |      |  |      |
| AutoCAD (Выбрать все)       |      |      |  |      |  |      |
| Manufacturing (Выбрать все) |      |      |  |      |  |      |
| Inventor (Выбрать все)      |      |      |  |      |  |      |
| Simulation (Выбрать все)    |      |      |  |      |  |      |
| Vault (Выбрать все)         |      |      |  |      |  |      |
| ВІМЗ60 (Выбрать все)        |      |      |  |      |  |      |
|                             |      |      |  |      |  |      |

#### Категории Autodesk App Store\*

Приложение будет отображаться в следующих хранилищах, в зависимости от выбранных параметров совместимости. Для каждого хранилища выберите не более четырех категорий, наиболее соответотвующих вашему приложению. Необходимо выбрать хотя бы одну категорию.

| Revit                  | Средства работы с аннотациями | Проектирование электросетей       | 01 | азерное сканирование и фотограмметрия  |
|------------------------|-------------------------------|-----------------------------------|----|----------------------------------------|
|                        | Архитектурное проектирование  | Совместимость данных              |    | Региональные особенности               |
|                        | Анализ эффективности здания   | Материалы                         |    | Повышение эффективности                |
|                        | Строительные конструкции      | Машиностроительное проектирование |    | роектирование строительных конструкций |
|                        | Контент                       | Проектирование трубопроводов      |    | оделирование конструкций и структурный |
|                        |                               |                                   |    | анализ                                 |
| Autodesk Advance Steel | Содержимое                    | Совместимость                     |    | роектирование строительных конструкций |
|                        | Документация                  | Возможности по регионам           |    | Моделирование несущих конструкций      |

Другие категории

| Предложи | те дополнительны | е категории. | это п | томожет | ٧Л١ | ишить | Autodesk / | App | Store. |
|----------|------------------|--------------|-------|---------|-----|-------|------------|-----|--------|
|          |                  |              |       |         |     |       |            |     |        |

#### Резюме

Это сводка введенной вами информации о вашем приложении.

Нажмите кнопку просмотра, чтобы открыть новую вкладку браузера, показывающую, как ваше приложение будет выглядеть в магазине.

Используйте кнопку «Назад», чтобы вернуться к заполнению формы и изменить любую информацию, которую вас не устраивает в предварительном просмотре.

Нажмите «Продолжить», если вас устраивает предварительный просмотр.

#### Публикация приложения - Русский

|                                                                                          |                                        |                                                   |                                             | 1 00101110     |
|------------------------------------------------------------------------------------------|----------------------------------------|---------------------------------------------------|---------------------------------------------|----------------|
| Опубликованные в хранилище                                                               | Autodesk Advance Steel, Revit          |                                                   |                                             |                |
| приложения:                                                                              | Имя приложения:                        | Тест Тест                                         |                                             |                |
| Краткое описание приложения:                                                             |                                        |                                                   |                                             |                |
| Описание приложения:                                                                     |                                        |                                                   |                                             |                |
| Значок приложения:                                                                       |                                        |                                                   |                                             |                |
| Снимки экрана:                                                                           |                                        |                                                   |                                             |                |
| Номер версии                                                                             | 2019                                   |                                                   |                                             |                |
| Описание версии                                                                          |                                        |                                                   |                                             |                |
| URL-адрес веб-службы:                                                                    | www.autodesk.com                       |                                                   |                                             |                |
| Тип входа в систему:                                                                     | Вход не требуется                      |                                                   |                                             |                |
| Общие инструкции по                                                                      | Тест                                   |                                                   |                                             |                |
| ИСПОЛЬЗОВАНИЮ:                                                                           | Дополнительная информация:             |                                                   |                                             |                |
| Известные проблемы:                                                                      |                                        |                                                   |                                             |                |
| Тип:                                                                                     | Платные                                |                                                   |                                             |                |
| Цена:                                                                                    | USD 89,00                              |                                                   |                                             |                |
| Платежная платформа:                                                                     | BlueSnap                               |                                                   |                                             |                |
| Совместимость приложения:<br>Autodesk Advance Steel 2020, Autodes<br>Autodesk Revit 2017 | sk Advance Steel 2019, Autodesk Advanc | e Steel 2018, Autodesk Advance Steel 2017, Autode | esk Revit 2020, Autodesk Revit 2019, Autode | sk Revit 2018, |
| Категории хранилища:                                                                     | Документация, Средства работы с ан     | нотациями                                         |                                             |                |
| Назад                                                                                    |                                        | Сохр. как чернов                                  | ик Просмотр Г                               | Іродолжить     |

- Нажмите кнопку «Отправить», чтобы отправить ваше приложение.
- Используйте «Добавить новую языковую версию», чтобы добавить язык, который поддерживает ваше приложение.
- Используйте кнопку «Удалить приложение», чтобы удалить все языковые версии приложения.

| Ориентировочная цена<br>приложения: USD 89,00 | Языковые версии пр | иложения |                   | Управление правом на загрузку |                                                                         |  |  |
|-----------------------------------------------|--------------------|----------|-------------------|-------------------------------|-------------------------------------------------------------------------|--|--|
| ИД приложения:<br>5698162106724298975         | Имя на языке       | Язык     | Статус            | Дата изменения                | Действия                                                                |  |  |
| Отправить<br>Удалить приложение               | Тест Тест          | en       | Готово к отправке | 2019-11-14                    | Изменить   Удалить   Предварительный просмотр черновика   Создать копию |  |  |
| Добавить новую языковую версі                 |                    |          |                   |                               |                                                                         |  |  |

С вами должен связаться рецензент **в течение двух недель** после отправки вашего приложения. Пожалуйста, напишите по адресу <u>AppSubmissions@autodesk.com</u>, если вы не получили обратной связи в течение этого времени.

#### Организация приложений в виджеты

- В разделе «Моя страница» вы можете упорядочивать приложения, используя виджеты. Например, вы можете упорядочить приложения по типу стоимости: бесплатное, пробное, платное или по подписке; или же вы можете упорядочить их по совместимости с продуктами Autodesk. По умолчанию все приложения находятся под виджетом «Все приложения».
- Чтобы упорядочить приложение, нажмите «Редактировать» рядом с виджетом «Все приложения».

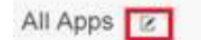

• Нажмите на «Добавить виджет», чтобы добавить виджет.

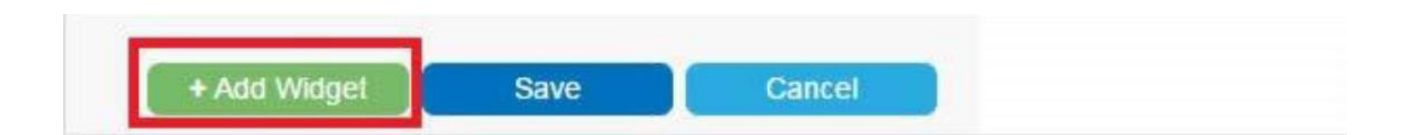

 Добавьте названия виджета, затем перетащите приложения из виджета «Все приложения». Точно так же вы можете добавить еще несколько виджетов и упорядочить приложения в нём. Когда вы закончите размещать приложения в виджете, нажмите кнопку «Сохранить».

| New Widget | Delete Widget |
|------------|---------------|
|            |               |
|            |               |
|            |               |

• В режиме редактирования виджета вы можете перемещать приложения и удалять их из виджетов, нажав на крестик в углу приложения.

| AutoCAD | Delete Widget     |                     |   |
|---------|-------------------|---------------------|---|
| Hello W | leb Service World | TestDesktop         | ۲ |
|         | 合意(0)             | ☆☆☆☆☆(0)<br>\$11.00 |   |

• **Примечание:** Приложения из списка доступных приложений «Доступные приложения» не будут отображаться на странице вашего профиля. Приложение должно быть в любом из добавленных вами виджетов или в виджете по умолчанию «Все приложения».

| Available Apps<br>The following space are not only wrights and with | d alone on your page. To said an ago please drug and drug to the baryet | alpi                        |                   |
|---------------------------------------------------------------------|-------------------------------------------------------------------------|-----------------------------|-------------------|
| Chrome200ct13                                                       | Chrome28Oct13                                                           | TestlikuvsnapeodDraft       | Test_EnglishMacOS |
|                                                                     | A SARAN                                                                 | teranara de de 101<br>Prese | 1000 (4)<br>That  |

 Чтобы удалить виджет, просто нажмите «Удалить виджет» рядом с виджетом. Как только вы удалите виджет, приложения в виджетах будут перемещены в список «Доступные приложения».

| AutoCAD  | Delete Widget     |   |                     |   |
|----------|-------------------|---|---------------------|---|
| Hello V  | Veb Service World | ۲ | <br>TestDesktop     | ۲ |
| ter free | 会会(0)             |   | ★★★★★(0)<br>\$11.00 |   |

 После того, как вы упорядочили приложения в виджетах, вы можете добавить предлагаемые вами консультационные услуги.
 Лля добавления услуг нажмите на предоставленную однию редактирования и выберите

Для добавления услуг нажмите на предоставленную опцию редактирования и выберите консультационную услугу, затем сохраните изменения.

| Consulting Services              |                         |  |             |                |                                 |                   |        |
|----------------------------------|-------------------------|--|-------------|----------------|---------------------------------|-------------------|--------|
| You can choose up to 5 alliviers | met vola can provide    |  |             |                |                                 |                   |        |
| Custom Development               | Application Development |  | () Training | E IT Solutions | Business Process Transformation | Vaualizatori Soli | ubona  |
| 10 country server / 0            |                         |  |             |                |                                 | Save              | Cancel |
|                                  |                         |  |             |                |                                 |                   |        |

Чтобы увидеть, как ваша страница «Панель управления разработчика» будет отображаться для пользователей, перейдите на любую страницу сведений о своих приложениях и нажмите на название компании.

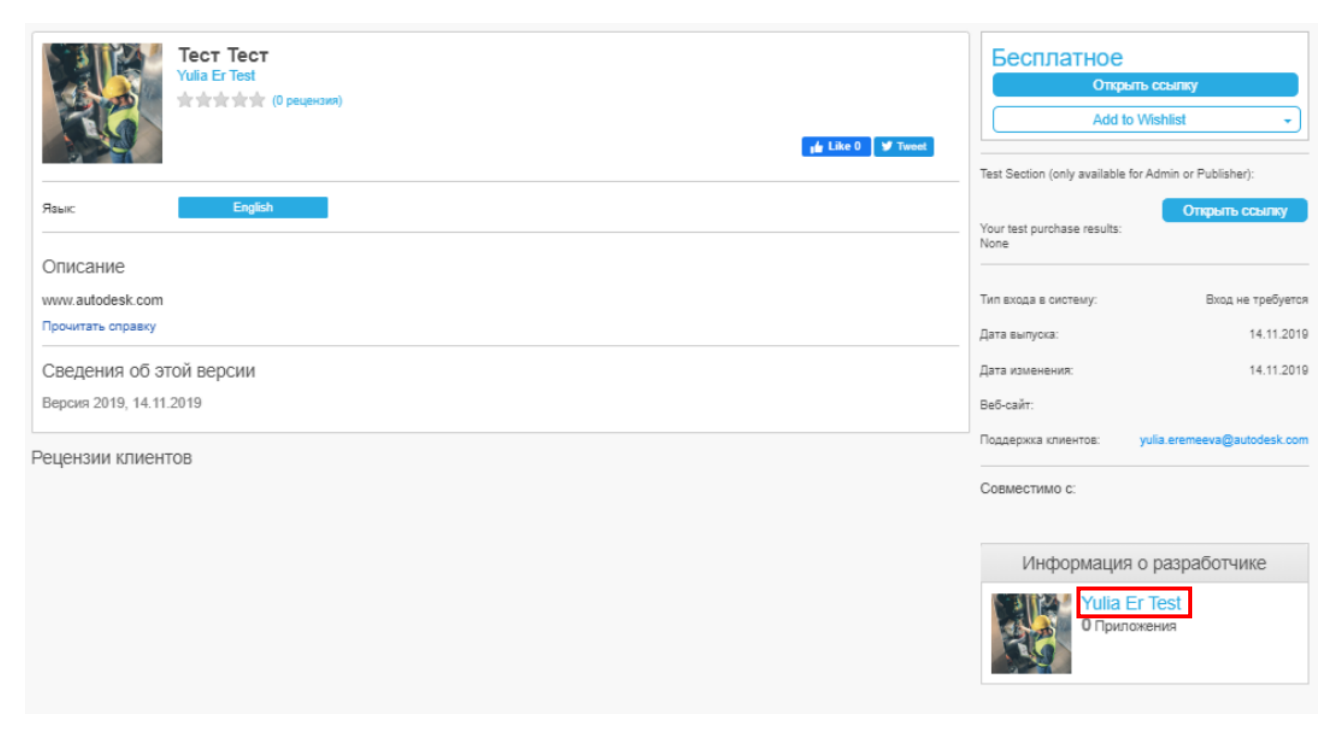

### Доступ к информации о загрузках

Вы можете выбрать, как получать информацию о загрузках. В дополнение к получению уведомлений о загрузке по электронной почте после публикации приложения вы можете вернуться к «Панели управления разработчика» и перейти во вкладку приложений, затем перейдите в «Опубликованные приложения» и нажмите кнопку «Выслать мне информацию о загрузках по почте». Вы сможете получать отчеты обо всех ваших приложениях в формате zip-файла.

Вы также можете получить доступ к информации о загрузке в любое время. Чтобы загрузить файл CSV для каждого приложения, нажмите «Статистика», а затем «Экспорт информации о загрузках».

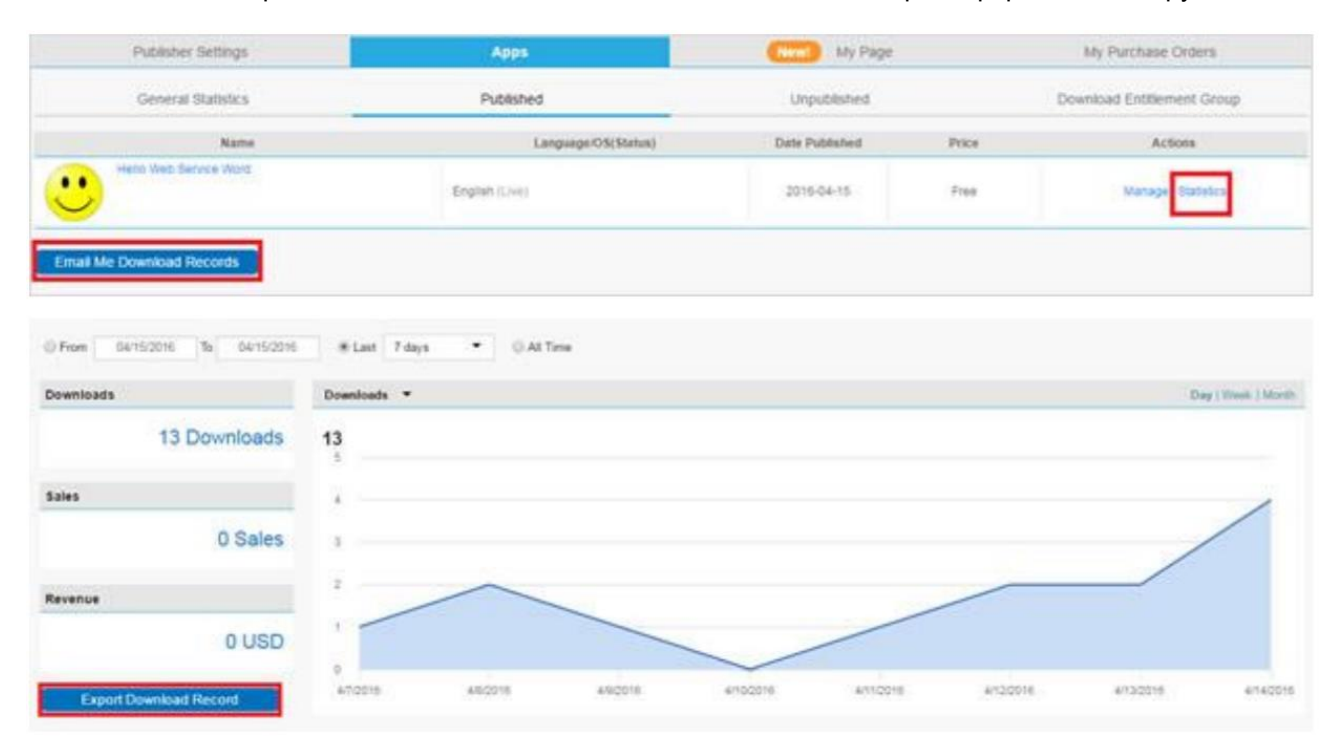

### Редактирование существующего приложения

• Перейдите по ссылке <u>https://apps.autodesk.com/ru</u>, после чего вам будет предложено войти в систему с использованием учетной записи Autodesk Single Sign On (если вы еще не вошли в систему).

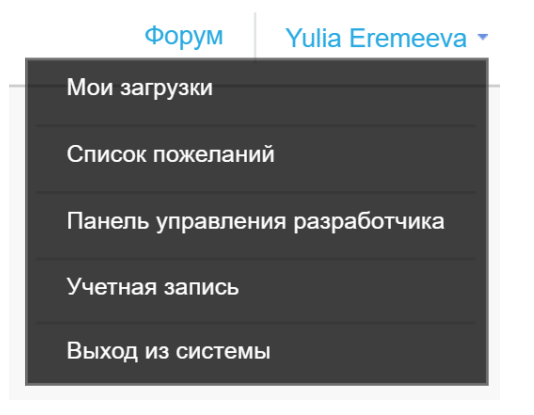

• Перейдите во вкладку с вашими приложениями, а затем в раздел «Опубликованные» или «Неопубликованные».

| Панель управления разработчика |                           |                                         |                                                   | Новое приложение                          |
|--------------------------------|---------------------------|-----------------------------------------|---------------------------------------------------|-------------------------------------------|
|                                | Начало работы. Ознакомьте | сь со сведениями об отправке приложения | для <u>настольных ПК</u> и <u>веб-версии,</u> а т | гакже другие полезные д <u>окументы</u> . |
| Параметры разработчика         | Прило                     | жения                                   | Моя стран                                         | ица                                       |
| Общая статистика               | Опубликованные            | Неопубликованные                        | Группа                                            | прав на загрузку                          |
| Имя                            |                           | Язык/ОС(Статус)                         | Дата изменения                                    | Действия                                  |
| Test                           | Русский (На рассмо        | грении)                                 | 2019-11-12                                        | Управление                                |
| Visual Park                    | Русский/Win64 (Чер        | новик)                                  | 2019-06-10                                        | Управление                                |
| Тест Тест                      | Русский (На рассмо        | грении)                                 | 2019-11-14                                        | Управление                                |
| Тест Тест                      | Русский (Черновик)        |                                         | 2019-11-14                                        | Управление                                |

| Ориентировочная цена<br>приложения: Бесплатное | Языковые версии приложения |      |                 | Управление правом на загрузку |                                                                   |  |
|------------------------------------------------|----------------------------|------|-----------------|-------------------------------|-------------------------------------------------------------------|--|
| ИД приложения:<br>8831536085783130618          | Имя на языке               | Язык | Статус          | Дата изменения                | Действия                                                          |  |
| Отправить                                      | Test                       | ru   | На рассмотрении | 2019-11-12                    | Изменить<br>Предварительный<br>просмотр черновика   Создать копию |  |
| Удалить приложение                             |                            |      |                 |                               |                                                                   |  |
| Добавить новую языковую верси                  |                            |      |                 |                               |                                                                   |  |

- Используйте инструмент редактирования, чтобы изменять языковые версии.
- Если вы хотите снять с публикации определенную языковую версию приложения, нажмите соответствующую кнопку в столбце «Действия».
- Если вы хотите снять с публикации все языковые версии приложения, нажмите соответствующую кнопку в левом меню (под кнопкой «Отправить»).
- Нажмите кнопку «Удалить» в столбце «Действия», чтобы удалить языковую версию (это доступно только для неопубликованных приложений). Примечание: как только вы совершите действие, вы не сможете восстановить информацию.

| Ориентировочная цена<br>приложения: Бесплатное | Языковые версии приложения |      |                 | Управление правом на загрузку |                                                                                     |  |
|------------------------------------------------|----------------------------|------|-----------------|-------------------------------|-------------------------------------------------------------------------------------|--|
| ИД приложения:<br>8831536085783130618          | Имя на языке               | Язык | Статус          | Дата изменения                | Действия                                                                            |  |
| Отправить                                      | Test                       | ru   | На рассмотрении | 2019-11-12                    | Изменить <mark>Идалить</mark> Предварительный<br>просмотр черновика I Создать колию |  |
| Удалить приложение                             |                            |      |                 |                               |                                                                                     |  |
|                                                |                            |      |                 |                               |                                                                                     |  |

- Нажмите кнопку «Удалить приложение», чтобы полностью удалить его из магазина.
   Примечание: как только вы совершите действие, вы не сможете восстановить информацию.
- Нажмите «Создать копию», чтобы добавить новую языковую версию приложения.

| Ориентировочная цена<br>приложения: Бесплатное | Языковые версии приложения |      |                 | Управление правом на загрузку |                                                                            |  |
|------------------------------------------------|----------------------------|------|-----------------|-------------------------------|----------------------------------------------------------------------------|--|
| ИД приложения:<br>8831536085783130618          | Имя на языке               | Язык | Статус          | Дата изменения                | Действия                                                                   |  |
| Отправить<br>Удалить приложение                | Test                       | ru   | На рассмотрении | 2019-11-12                    | Изменить   Удалить   Предварительный<br>просмотр черновика   Создать колию |  |
| Добавить новую языковую верси                  |                            |      |                 |                               |                                                                            |  |

### При обновлении приложения возможны два сценария:

1. Если вы обновляете только описание приложения, обновленная информация публикуется автоматически без проверки Autodesk. Исключением является изменение загруженного вами фактического файла или изменение типа стоимости – например, от пробной / бесплатной до платной или изменение в совместимости с продуктом (версией) или в платежной платформе (т.е. BlueSnap на PayPal или наоборот).

2. Если вы вносите изменения, которые указаны выше – приложение требует пересмотра. При обновлении приложения существующая версия будет оставаться в магазине до тех пор, пока она не будет проверена и заменена обновленной версией. Чтобы обновить приложение, войдите в систему и перейдите во вкладку «Приложения», затем вкладку «Опубликованные приложения».

Нажмите «Управление», а затем «Изменить», чтобы перейти к рабочему процессу публикации.

- Для загрузки обновленных файлов:
- Нажмите кнопку «Заменить» ('Remove')

- Нажмите кнопку «Выбрать файлы» ('Choose Files') и выберите файл в появившемся диалоговом окне.

- Обновляйте только ту информацию, которую вы хотите изменить.
- Как только обновленное приложение будет отправлено на рассмотрение, оно будет иметь две версии «активную» и «отредактированную».

| OS/language version(s) of the App |          |              |                 | Download Entitlement Management |                        |  |
|-----------------------------------|----------|--------------|-----------------|---------------------------------|------------------------|--|
| Name in the langauge              | Language | OS           | Status          | Date Modified                   | Actions                |  |
| Clipboard Manager                 | English  | Win32 and 64 | Ready to submit | 2015-05-13                      | Edit   Preview   Clone |  |
| Edited Version                    |          |              |                 |                                 |                        |  |

### Дополнительные права для пользователей

Для платных активных приложений вы можете предоставить пользователям дополнительные права, которые позволят им загружать приложения без их покупки.

Пожалуйста, перейдите по ссылке <u>https://apps.autodesk.com/ru</u> и войдите в систему.

\Lambda AUTODESK. APP STORE

Перейдите во вкладку с приложениями, затем в раздел «Неопубликованные». Нажмите на «Управление» около приложения, доступ к которому вы хотите предоставить.

| General Statistics     | Published           | Unpublished    |           | Download Entitlement Group |
|------------------------|---------------------|----------------|-----------|----------------------------|
| Name                   | Language/OS(Status) | Date Published | Price     | Actions                    |
| Hello Web Service Word | English (Live)      | 2016-04-15     | USD 10.00 | Manage Blatsters           |

In app details page, click on 'Download Entitlement Management' then click on 'Add'

|                                             | Language version(s) of the A                | pp                                        | Download Entitlement Management |        |  |
|---------------------------------------------|---------------------------------------------|-------------------------------------------|---------------------------------|--------|--|
| Add                                         | This will authorize download entitleme      | nt of this App with certain quantity to a | perticular user.                |        |  |
| entitlement(s)<br>lote: This list only show | is the entitlements added by the publisher. |                                           |                                 |        |  |
|                                             | User Email                                  | Copies                                    | Date                            | Action |  |

Добавьте электронный адрес пользователя, выберите количество и нажмите «ОК».

| Add Download Entitlement                         | 8    |
|--------------------------------------------------|------|
| Enter the email to be entitled to download the a | app: |
|                                                  |      |
| Quantity ( <= 200 ):                             |      |
| 1 📼                                              |      |
|                                                  |      |
| Cance                                            | I OK |

Вы можете удалить дополнительные права в любое время, нажав «Удалить».

### Функция привязки в Autodesk App Store

Используя функцию привязки, вы можете предоставить пользователю возможность бесплатно загрузить приложение при покупке другого приложения. Вы можете сделать это, сгруппировав приложения в разделе «Панель управления разработчика» в магазине приложений Autodesk. Примечание: эта функция доступна только для привязки платных приложений, которые есть в Autodesk App Store. Мы ожидаем, что эта функция будет в основном использоваться при выпуске новой версии вашего приложения, когда вы хотите, чтобы клиенты, которые приобрели ваше старое приложение, бесплатно получали новую версию, или клиенты, покупающие новую версию, получали старую версию бесплатно.

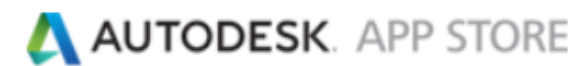

Чтобы привязать приложения:

Перейдите по ссылке https://apps.autodesk.com/ru/MyUploads

Перейдите в раздел приложений, а затем нажмите на загрузку группы приложений с дополнительными правами.

Нажмите на «Добавить группу».

| Publisher Settings                                              | Apps                                                                                                    | (CCC) My Page                              | My Purchase Orders         |
|-----------------------------------------------------------------|----------------------------------------------------------------------------------------------------|--------------------------------------------|----------------------------|
| General Statistics                                              | Published                                                                                                    | Unpublished                                | Download Entitlement Group |
| Group Name                                                      |                                                                                                    | Арря                                       | Actions                    |
| Add Group Downward entitlement gro<br>to increminal at the apps | up allows you to light the slowinged entitlements of your apps -<br>tions download entitlement group it tenshe purchases any of t | This wit authorize a costoners<br>hel apps |                            |

Нажмите на добавленную группу и с помощью инструмента редактирования измените её название.

| Group Name |                                                                                                    | Арря                                                                                                    | Actions |
|------------|----------------------------------------------------------------------------------------------------|----------------------------------------------------------------------------------------------------|---------|
| New Group  | 8                                                                                                    |                                                                                                    | Delete  |
| Add Group  | Downlaad wittlement group allows you to bind the download<br>to download all the apps in one download wittlement group | ad extillurinents of your apps. This will authorize a Luxianeers<br>grif helpite purchases any of the apps. |         |

После изменения имени нажмите на галочку справа, это сохранит новое название.

| Group 1   | 2758                                                                                                    | Apps                 | Actions |
|-----------|----------------------------------------------------------------------------------------------------|----------------------|---------|
| New Group |                                                                                                    |                      | Dente   |
| Add Group | Dowillad entitlement group allows you to tool the download entitlements of your apps. This will ad<br>to download all the apps to see download entitlement proug if twiste porchases any of the apps. | thorse a costumers . |         |

Нажмите на пустое поле в столбце приложений, и вы увидите инструмент редактирования.

| Group Nam | Apps                                                                                                    | Actions |  |
|-----------|----------------------------------------------------------------------------------------------------|---------|--|
| Grap 1    |                                                                                                    | Dente   |  |
| Add Group | Download entitlement group attives you to bried the insertioad entitlements of your apps. This will authoritie a customers<br>to diverbland all the apps in one diversial entitlement group if her/she purchases any of the apps. |         |  |

Когда вы нажмете на опцию редактирования, вы увидите всплывающее окно со списком ваших активных платных приложений в магазине.

Выберите приложения, которые вы хотите связать, и нажмите «ОК».

Вы увидите сгруппированные приложения в колонке «Приложения».

# \land AUTODESK. APP STORE

| dd Apps            |             |                       | (                          |
|--------------------|-------------|-----------------------|----------------------------|
| ✓ estDeskte        | op 💽 estWeb | service Chron         | ne28Oct13                  |
|                    |             |                       | Cancel OK                  |
|                    | Apps        | My Profile(Open soon) | My Purchase Orders         |
| Publisher Settings |             |                       |                            |
| General Statistics | Published   | Unpublished           | Download Entitlement Group |
| General Statistics | Published   | Unpublished           | Download Entitlement Group |

В любой момент вы можете разгруппировать приложения, удалив группы кнопкой «Удалить».

### Тестовая покупка

Как издатель вы можете проверить, правильно ли загружаются ваши приложения, и проверить, корректно ли работает процесс покупки платного приложения.

Пожалуйста, перейдите на <u>https://apps.autodesk.com/ru/.</u>

Перейдите в раздел «Приложения» и нажмите на вкладку «Неопубликованные», затем нажмите на название приложения. Откроется страница предварительного просмотра.

| USD 89,00                                                                                                    |
|----------------------------------------------------------------------------------------------------|
| Открыть ссылку                                                                                                    |
| Обратите внимание: у вас есть возможность<br>загрузить приложение, так как вы являетесь<br>разработчиком. Операция загрузки не будет записана. |
| Add to Wishlist                                                                                                    |

На странице предварительного просмотра нажмите «Открыть ссылку», чтобы проверить, корректно ли загружается приложение.

| Test Section (or | ly available for Admi | n or Publisher): |
|------------------|-----------------------|------------------|
|                  | Open link             | Test Purchase    |
| Your test purcha | ise results:          |                  |

Чтобы проверить ход покупки, нажмите кнопку «Тестировать покупку» ('Test Purchase'). Это перенаправит страницу предварительного просмотра приложения на выбранную платежную платформу, т.е. BlueSnap или PayPal.

**Примечание:** поскольку покупка требует проверки оплаты, за эту пробную покупку вы будете вносить платеж в размере 0,01 доллара США, хотя фактическая сумма приложения будет другой.

Как только вы внесете платеж в размере 0,01 доллара США, вы будете перенаправлены обратно на страницу предварительного просмотра приложения, где вы сможете увидеть результаты теста, как на скриншоте ниже.

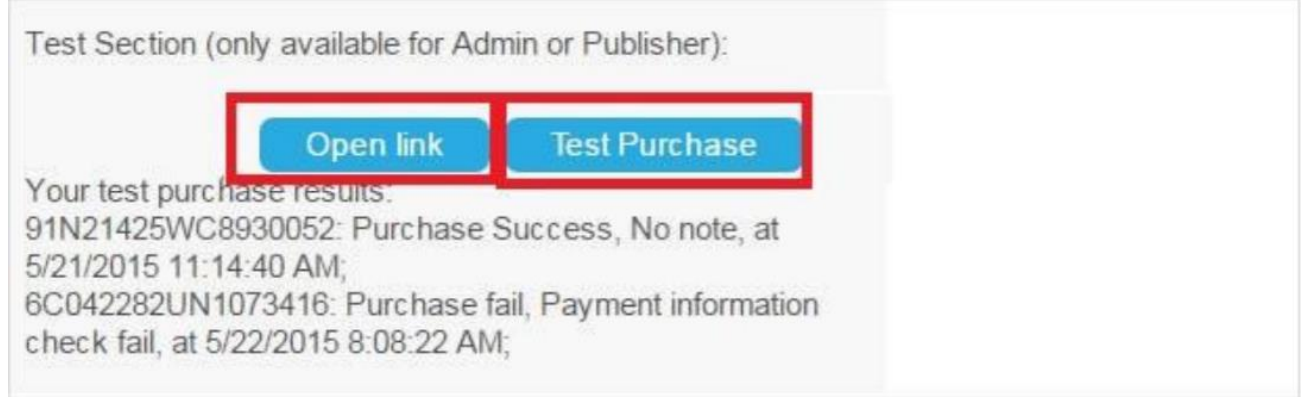

Если тест не пройден, вам необходимо проверить, правильно ли настроены способы оплаты.

Кроме того, если вы настроили URL-адрес IPN, вам следует проверить, правильно ли вы получили ответ для свойства «ValidateIPN».

### Больше информации

Команда Autodesk Developer Network готова помочь вам стать успешным издателем в Autodesk App Store. Мы сделаем все возможное, чтобы помочь вам. Вы можете отправить электронное письмо по адресу <u>appsubmissions@autodesk.com</u>, если у вас есть какие-либо дополнительные вопросы после ознакомления с этими инструкциями и другой документацией по ссылке <u>www.autodesk.com/developapps</u>. Благодарим вас за вклад в Autodesk App Store.